## F7010 – Indicateur LCD 7" binaire Manuel d'installation

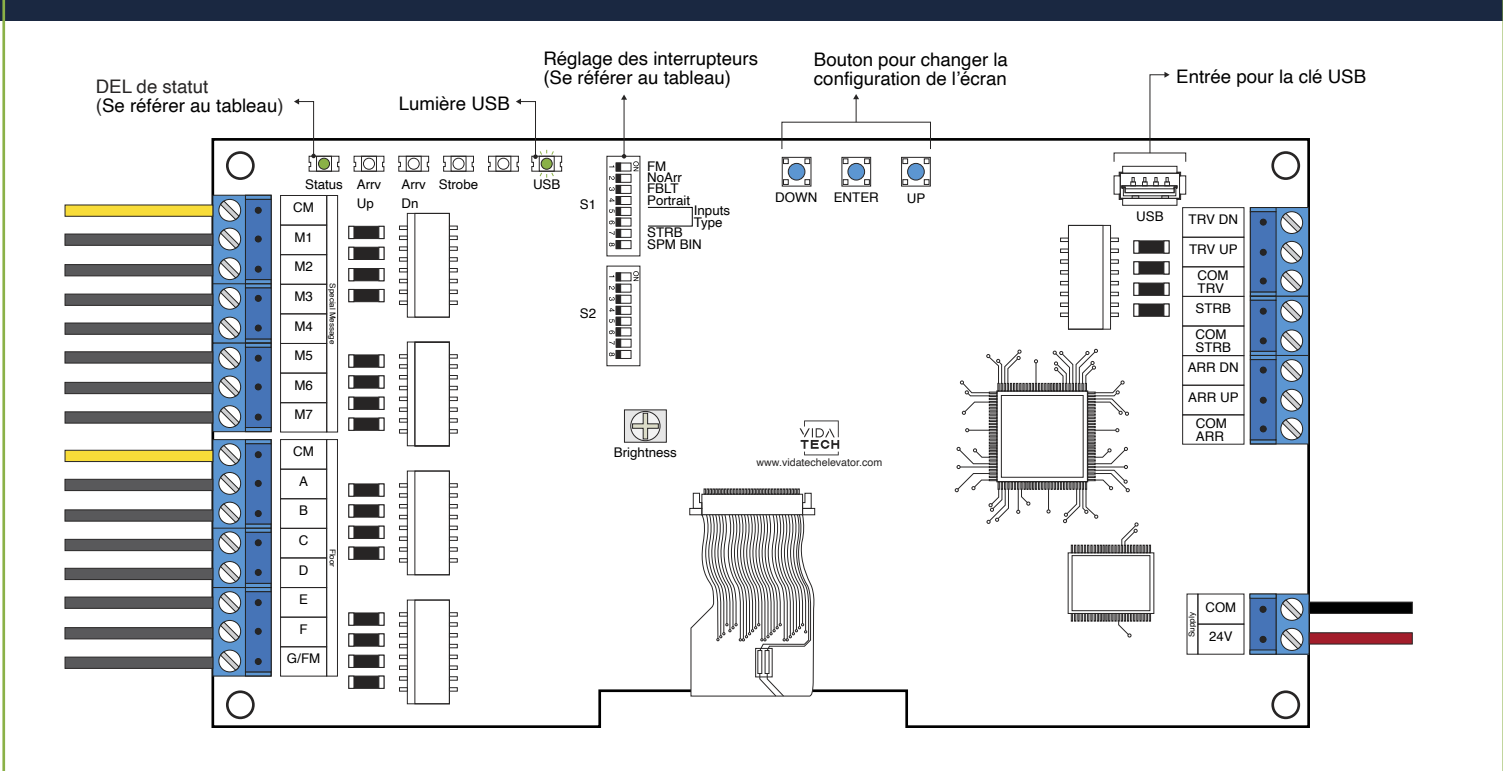

- · L'alimentation doit être entre 16VDC et 30VDC.
- Le fichier .vci ainsi que les fichiers visuels doivent être placés à la racine d'une clé USB, puis celle-ci doit être connectée à un indicateur LCD alimenté, jusqu'à ce que la DEL USB arrête de clignoter.
- Doit être installé dans le COP de commande en cabine ou dans les fixtures des paliers.
- Pour obtenir la configuration actuelle de l'indicateur, connectez une clé USB vide. La configuration sera téléchargée automatiquement dans la clé.
- Vous pouvez modifier le texte d'étage affiché par l'indicateur en modifiant le fichier .vci à partir du logiciel Storm, disponible sur notre site web.
- · Vous pouvez modifier la configuration visuelle à l'aide du logiciel Storm disponible sur notre site web.

- Pour changer la configuration de l'incateur à même le board :
  - 1. Appuyer sur le bouton « ENTER » pour aller au menu principal.
  - 2. Choississez ensuite « Edit stair digits » et appuyez sur « ENTER ».
  - 3. Appuyez sur « UP/DOWN » pour sélectionner l'étage à modifier (1 to 127).
  - 4. Appuyez sur « ENTER » pour confirmer l'étage à modifier.
  - 5. Appuyez sur « UP/DOWN » pour sélectionner le bon caractère à afficher.
  - 6. Appuyez sur « ENTER » pour confirmer le nouveau caractère.
  - 7. Répétez les deux étapes précédentes pour le deuxième et le troisième caractère. Une fois terminé, l'indicateur reviendra au menu principal.
- DEL de statut :

| DEL de statut     | Description       |  |
|-------------------|-------------------|--|
| Constant          | Système ok        |  |
| Clignotement lent | Erreur du système |  |

Réglages des interrupteurs :

| SW<br># | # | Text       | Description                                                                                                    |             |           |     |  |  |
|---------|---|------------|----------------------------------------------------------------------------------------------------|-------------|-----------|-----|--|--|
| S1      | 1 | FM         | ON -> Effacer l'affichage en mode incendie                                                                                          |             |           |     |  |  |
|         | 2 | NoArr      | ON -> Effacer la flèche                                                                                                    |             |           |     |  |  |
|         | 3 | FBLT       | ON -> Intensité du rétro-éclairage à 100%.<br>OFF -> Intensité du rétroéclairage de 80 % (durée de vie du rétroéclairage améliorée) |             |           |     |  |  |
|         | 4 | Portrait   | ON -> Mode portrait (si existant dans la configuration)<br>OFF -> Mode paysage (si existant dans la configuration)                  |             |           |     |  |  |
|         |   |            | Binaire                                                                                                    | 1 fil/étage | Gray Code | N/A |  |  |
|         | 5 | Input      |                                                                                                    | •           |           | •   |  |  |
|         | 6 |            |                                                                                                    |             | •         | •   |  |  |
|         | 7 | STRB       | ON -> Strobe actif Lent<br>OFF -> Strobe actif Rapide                                                                               |             |           |     |  |  |
|         | 8 | SPM<br>BIN | ON -> Binaire<br>OFF -> 1 fil par message                                                                                           |             |           |     |  |  |